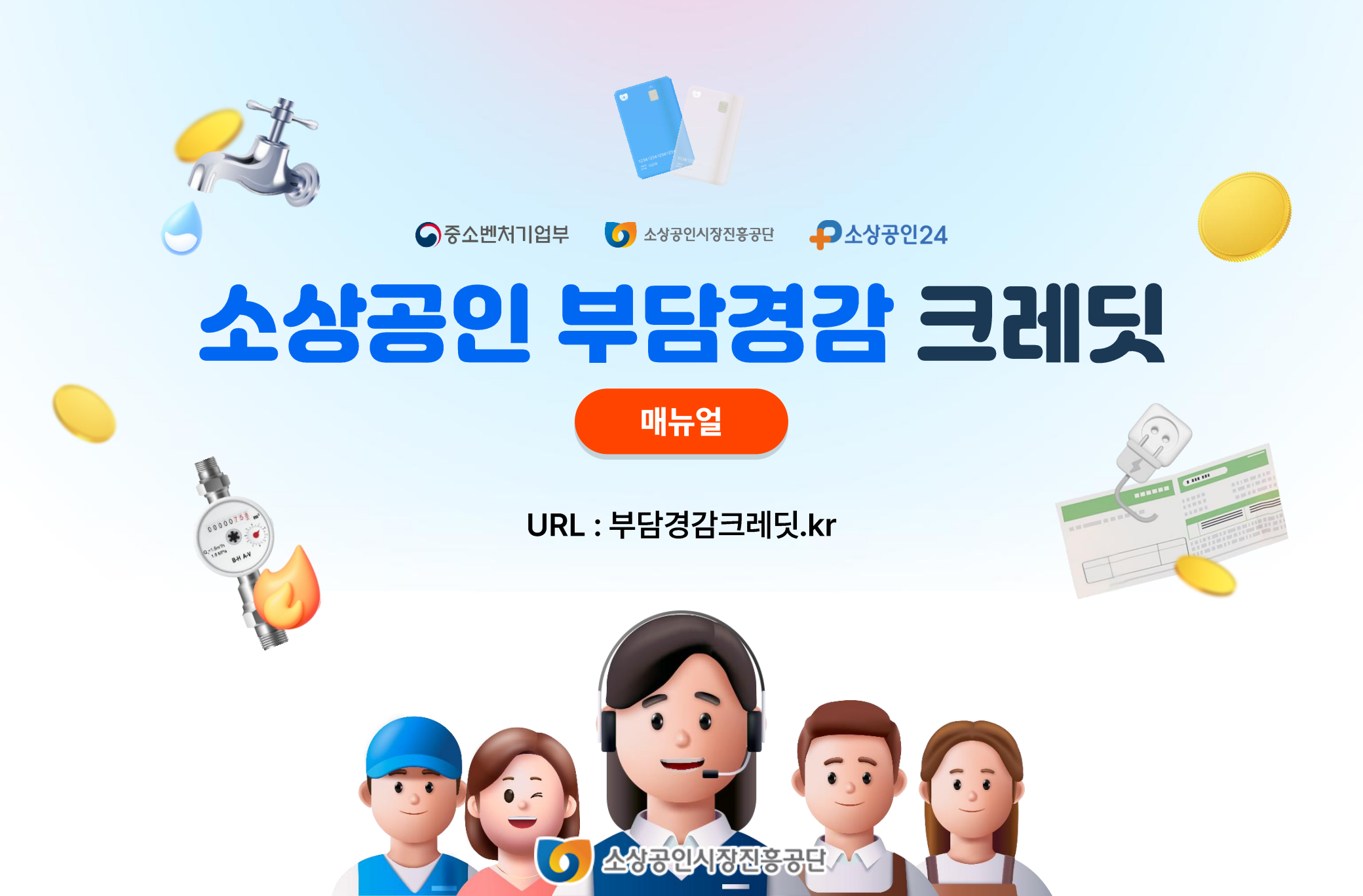

중소벤처기업부 🚺 소상공인시장진홍공단 ₽ 소상공인24

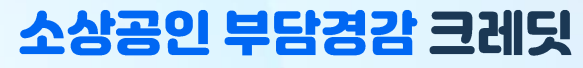

# Contents

01. 신청방법

02. 신청결과 확인

3

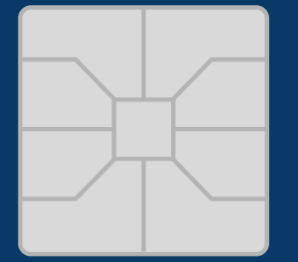

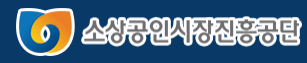

중소벤처기업부 <sup>™</sup> 소성공인시장진홍공단 **₽소상공인24** 

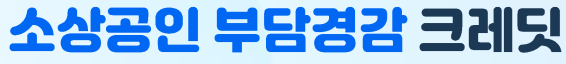

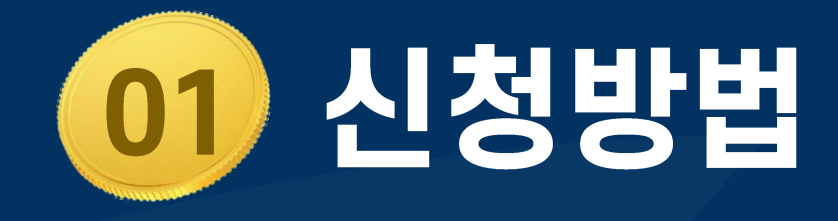

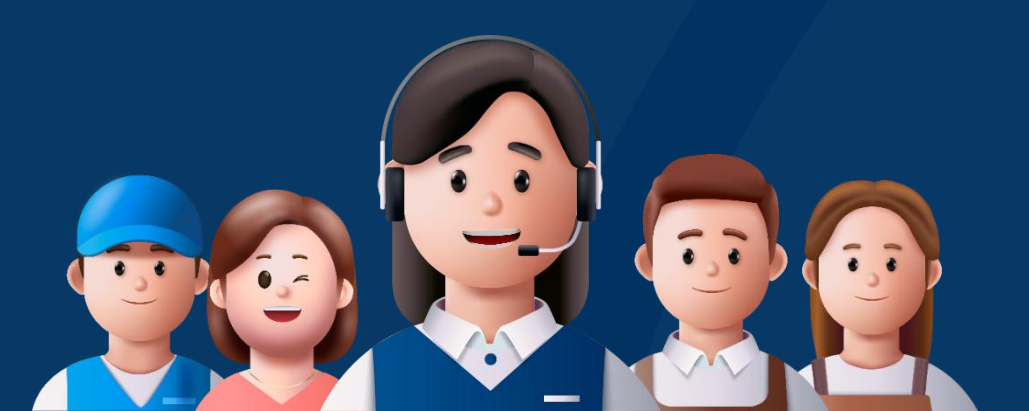

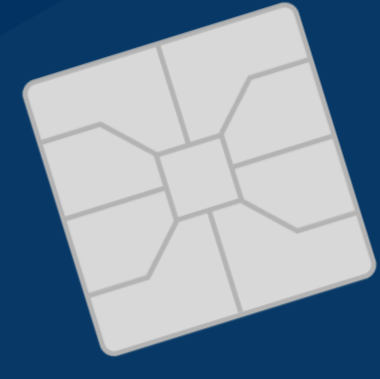

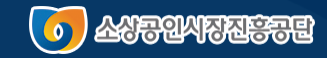

01 🖌 신청방법

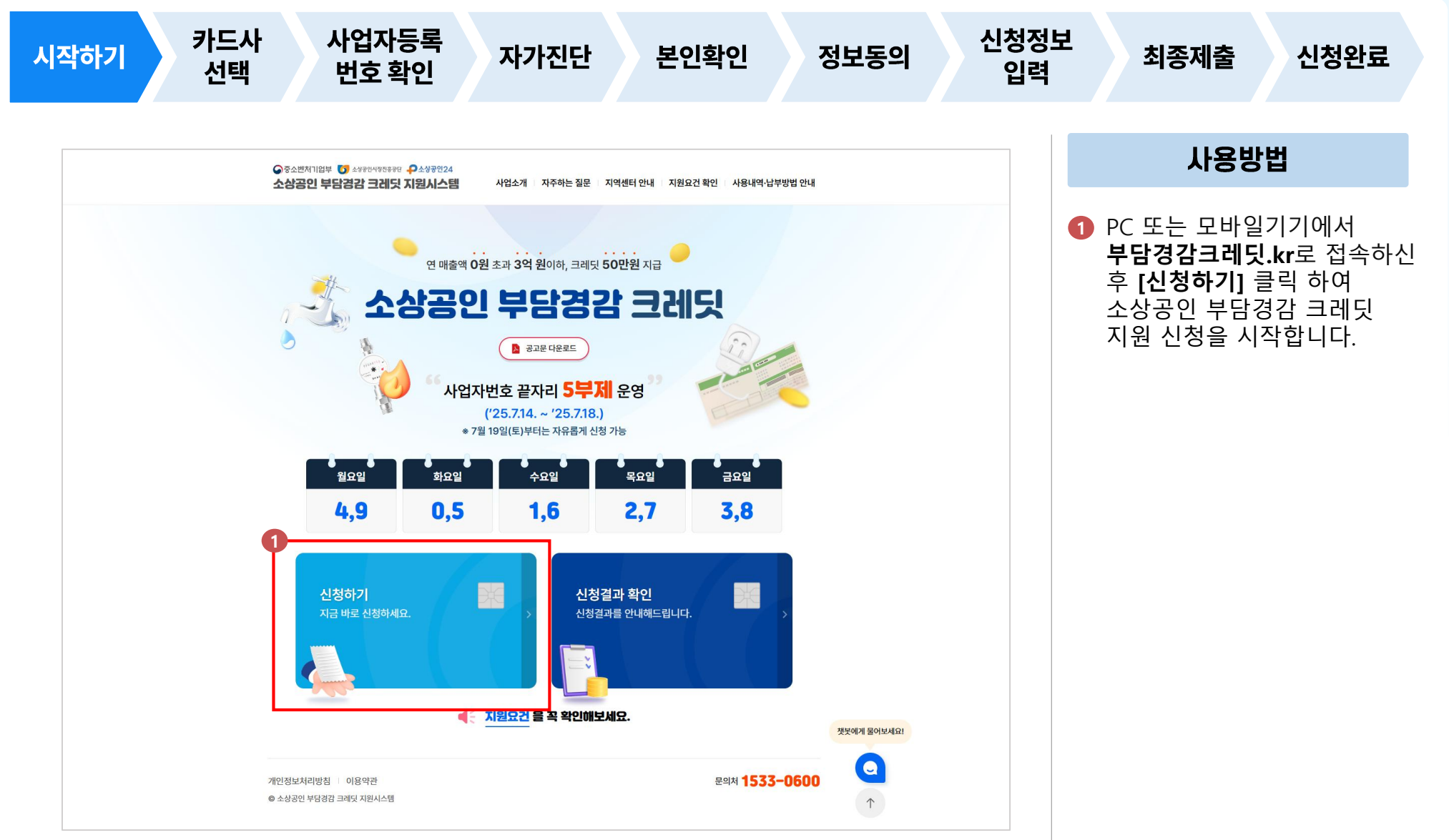

01 🖌 신청방법

중소벤처기업부 😈 소상공인시장진홍공단 우소상공인24

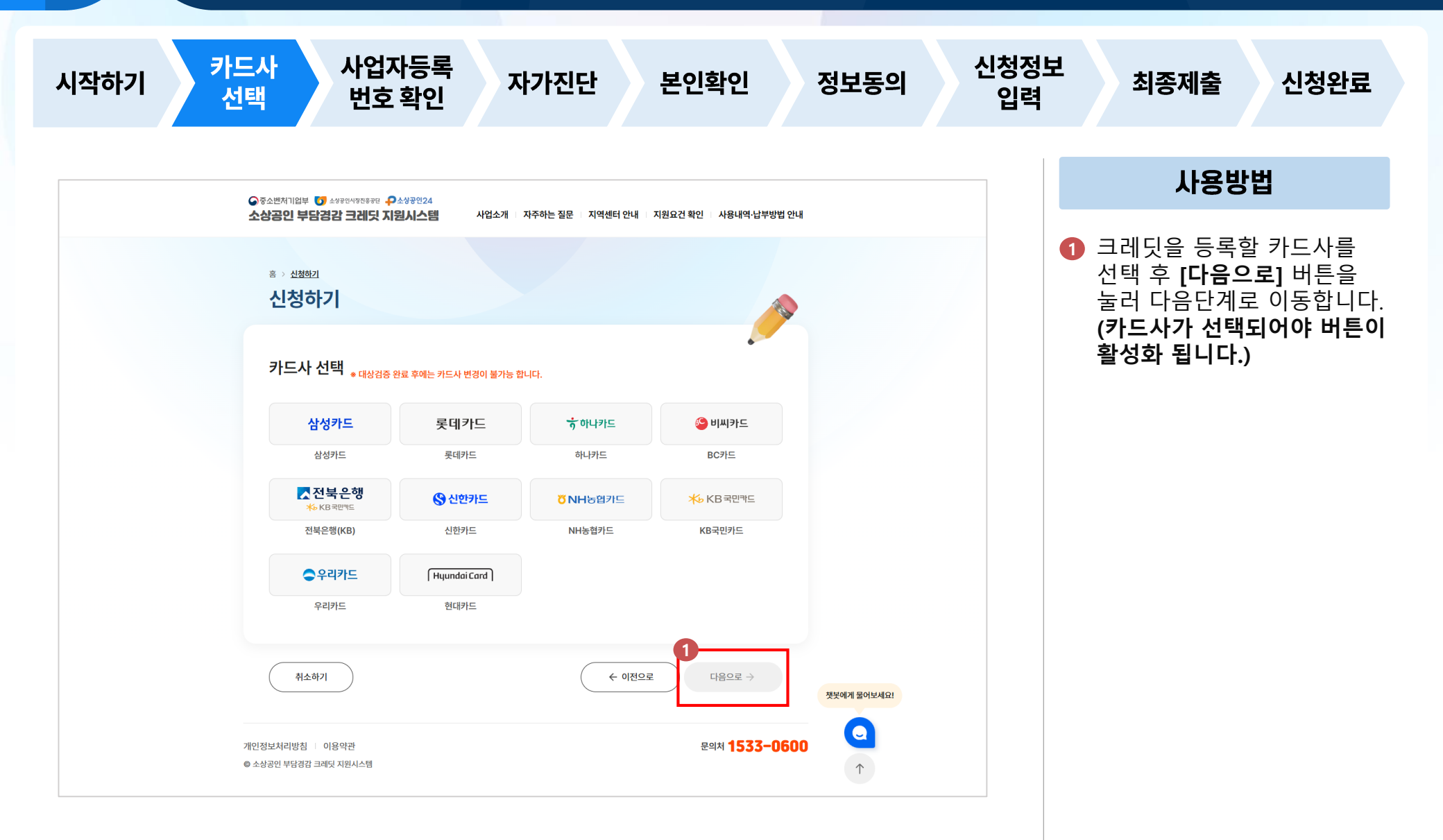

01 / 신청방법

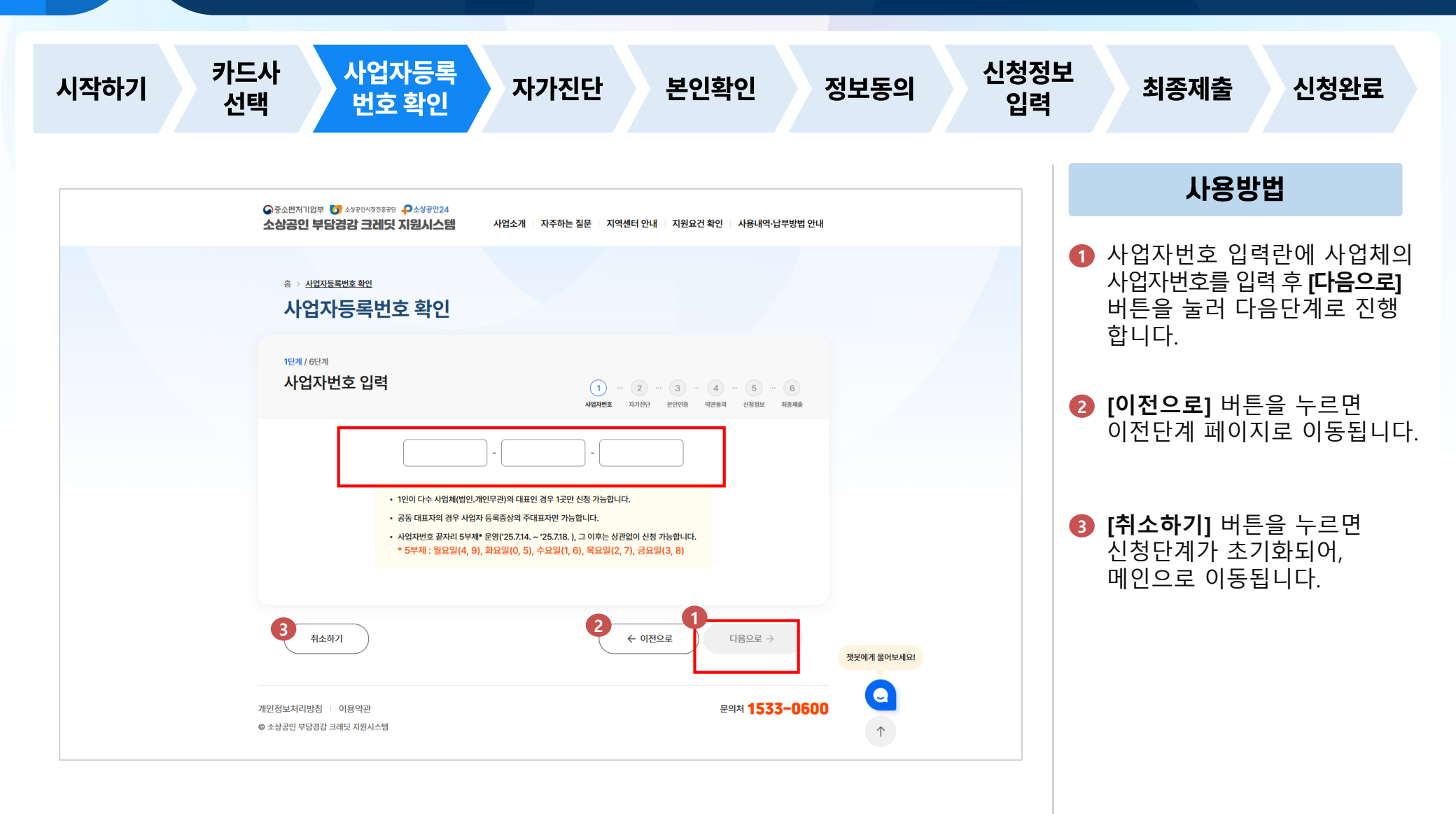

01 신청방법 중소벤처기업부 び 소상공인시장진홍공단 ₽소상공인24

최종제출

사용방법

[다음으로] 버튼을 클릭하여

다음단계로 진행합니다.

## 소상공인 부담경감 크레딧

신청완료

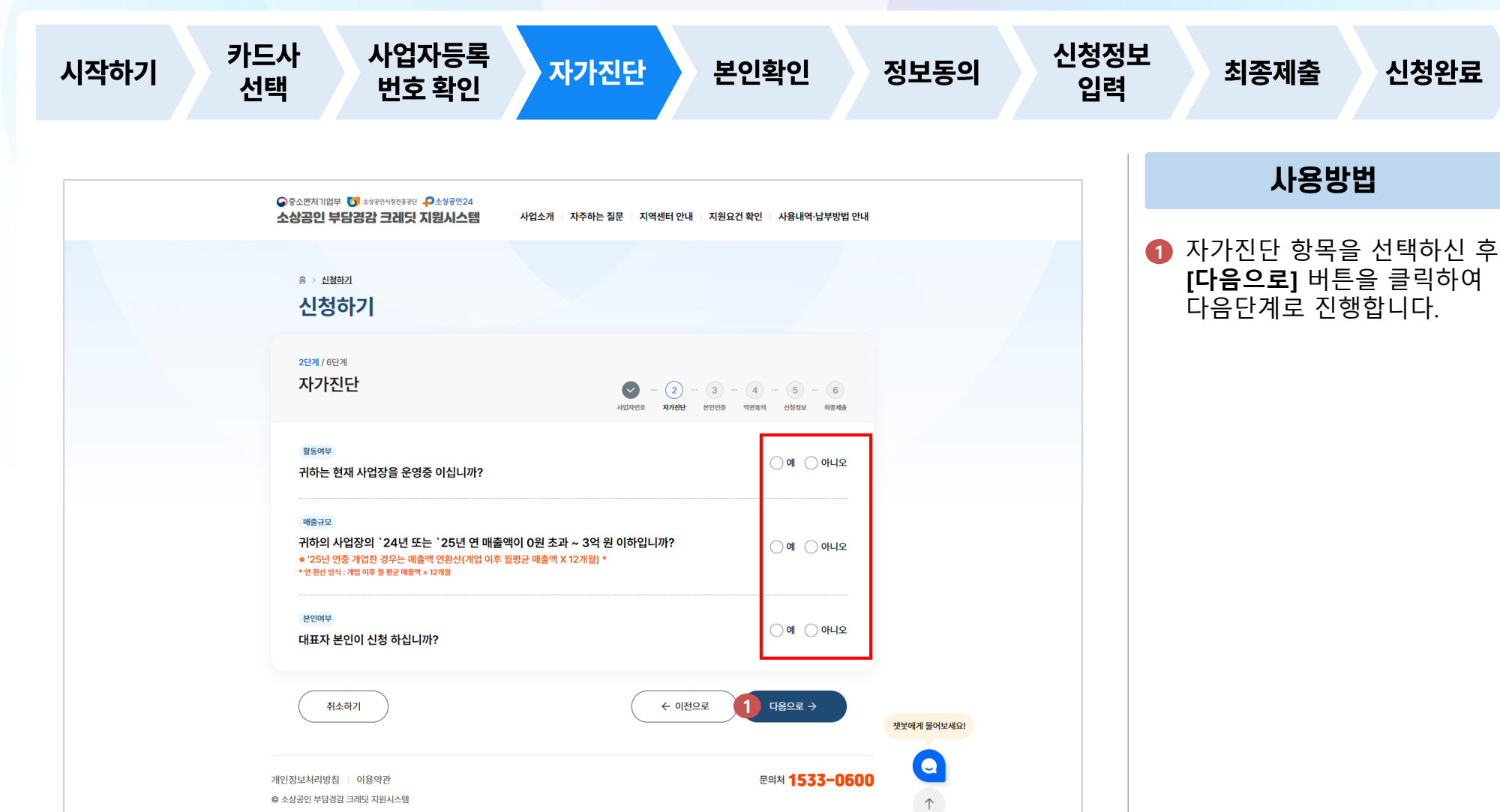

01 / 신청방법

ତଟୁ କୁରୁ ଅନ୍ୟର ସେ କୁରୁ ଅନ୍ୟର ଅନ୍ୟର କୁରୁ ଅନ୍ୟର ଅନ୍ୟର ଅନ

| 시작하기 | 카드사<br>선택                                                                                                    | 사업자등록<br>번호 확인                                         | 부 자가진단                                                                          | 본인확인                                                                            | 정보동의        | 신청정보<br>입력 | 최종제출                                                                | 신청완료                          |  |  |  |
|------|----------------------------------------------------------------------------------------------------|--------------------------------------------------------|---------------------------------------------------------------------------------|---------------------------------------------------------------------------------|-------------|------------|---------------------------------------------------------------------|-------------------------------|--|--|--|
|      | © ₹△변<br>소상골                                                                                                    | 비입부 😈 소성국인사회장국관 우소성공인24<br>인 부담경감 크레딧 지원시스!            | 별 사업소개 자주하는 질문 지역                                                               | 1센터 안내 — 지원요건 확인 — 사용내역·납부방법 안내                                                 |             |            | 사용방법                                                                |                               |  |  |  |
|      | *<br>2                                                                                                    | 실행한기<br>청하기                                            |                                                                                 |                                                                                 |             |            | <ol> <li>편하신 인증방법을 선택<br/>본인인증을 진행 진행한<br/>다음 단계로 이동합니다.</li> </ol> |                               |  |  |  |
|      | 3단체 / 6단계<br>본인인증                                                                                                    |                                                        |                                                                                 |                                                                                 |             |            | ※ 1인이 다수 /<br>인 무관)의 대표                                             | 사업체(법인, 개<br>인 경우 <b>1곳만</b>  |  |  |  |
|      | 인사업자의 경우, 대표자 본인의 명의로 본인인증용 간행해 주세<br>자 명의가 아닌 대표 개인 명의역 인종 수단물 사용에 이 합니다.)<br>[8]<br>휴대폰 인증<br>본인의 주인등록번호로 개통된 휴대폰을<br>통해 본인 인증용 진행합니다. |                                                        | 응을 간행해 주세요.<br>에 안 입니다.)<br>간편인 중<br>간편인 중<br>지정해 인간인 중서를 통해 본인 확인을<br>진정해 주세요. | 록 주세요.<br>구나<br>편 이 전<br>편 인 진 중<br>전 문 인 주 신 확인을 진 확인을 진 행해<br>정해 주세요.<br>주세요. |             |            | 신성하며, 중동<br>사업자등록증성<br>신청 가능합니[                                     | <b>내표자의 경우</b><br>주대표자만<br>다. |  |  |  |
|      | (금)<br>공동인증서<br>소지하신 공동인증서로 본인 확인을 진행해<br>주세요.                                                                                           |                                                        |                                                                                 |                                                                                 |             |            |                                                                     |                               |  |  |  |
|      |                                                                                                    | 대폰 개통 성명과 외국인 등록증상 성명이<br>구이어 코오에는 어그어트로즈에 기파되<br>취소하기 | 다른 경우, 휴대폰 통신사 센터 또는 대리점에 병<br>(박다고로 제품하) 인컴MATA(이) 하나다                         | 문화시아 변경 후 본인인증 전형 부탁드립니다.<br>← 이전으로 다음으로 →                                      | 짓못에게 물어보세요! |            |                                                                     |                               |  |  |  |
|      | 개인정보기<br>© 소상공인                                                                                                    | 리방침   이용약관<br>부담경감 크레딧 지원시스템                           |                                                                                 | 문의처 <b>1533-0600</b> 个                                                          |             |            |                                                                     |                               |  |  |  |

01 🖌 신청방법

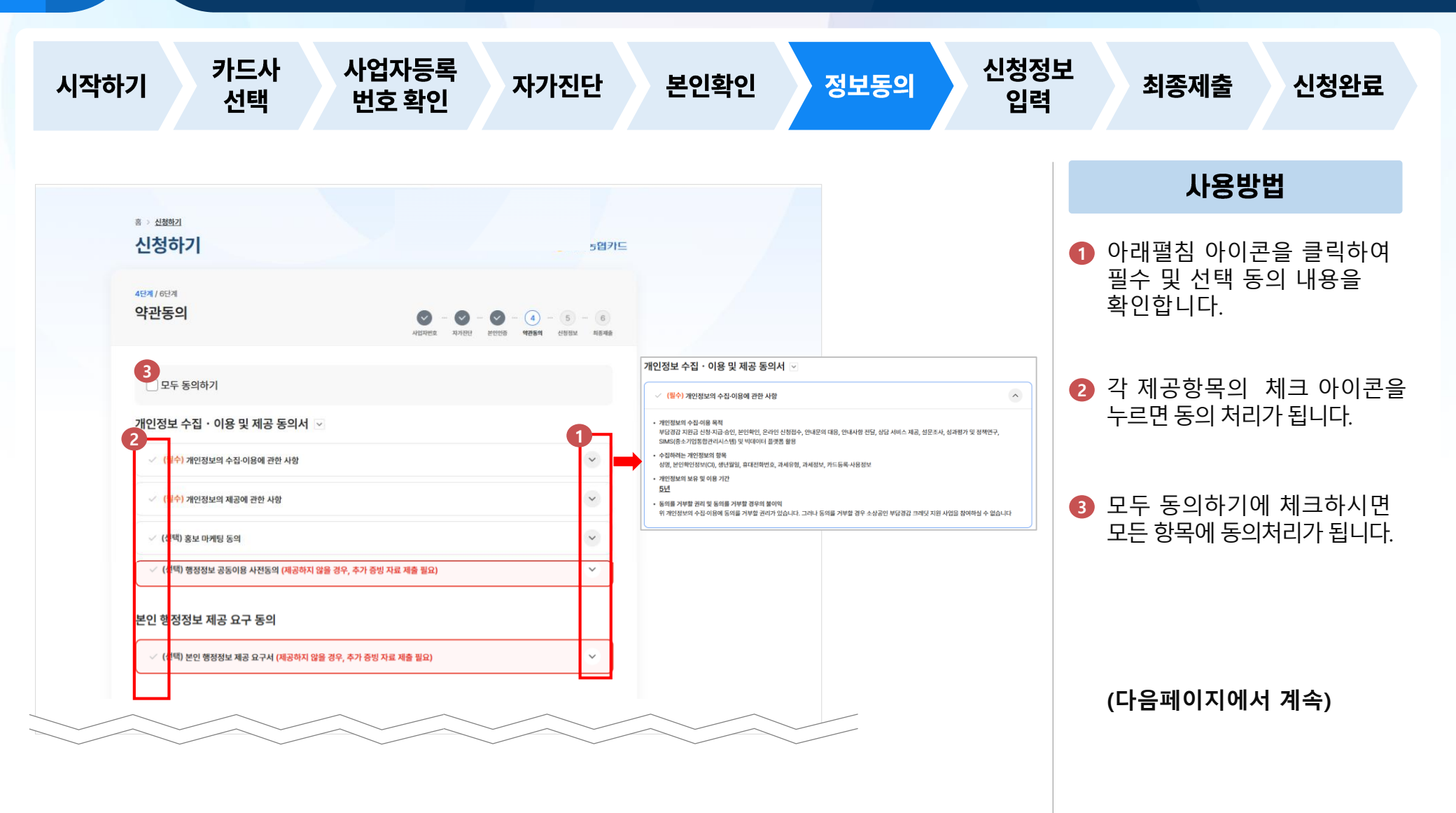

## 소상공인 부담경감 크레딧

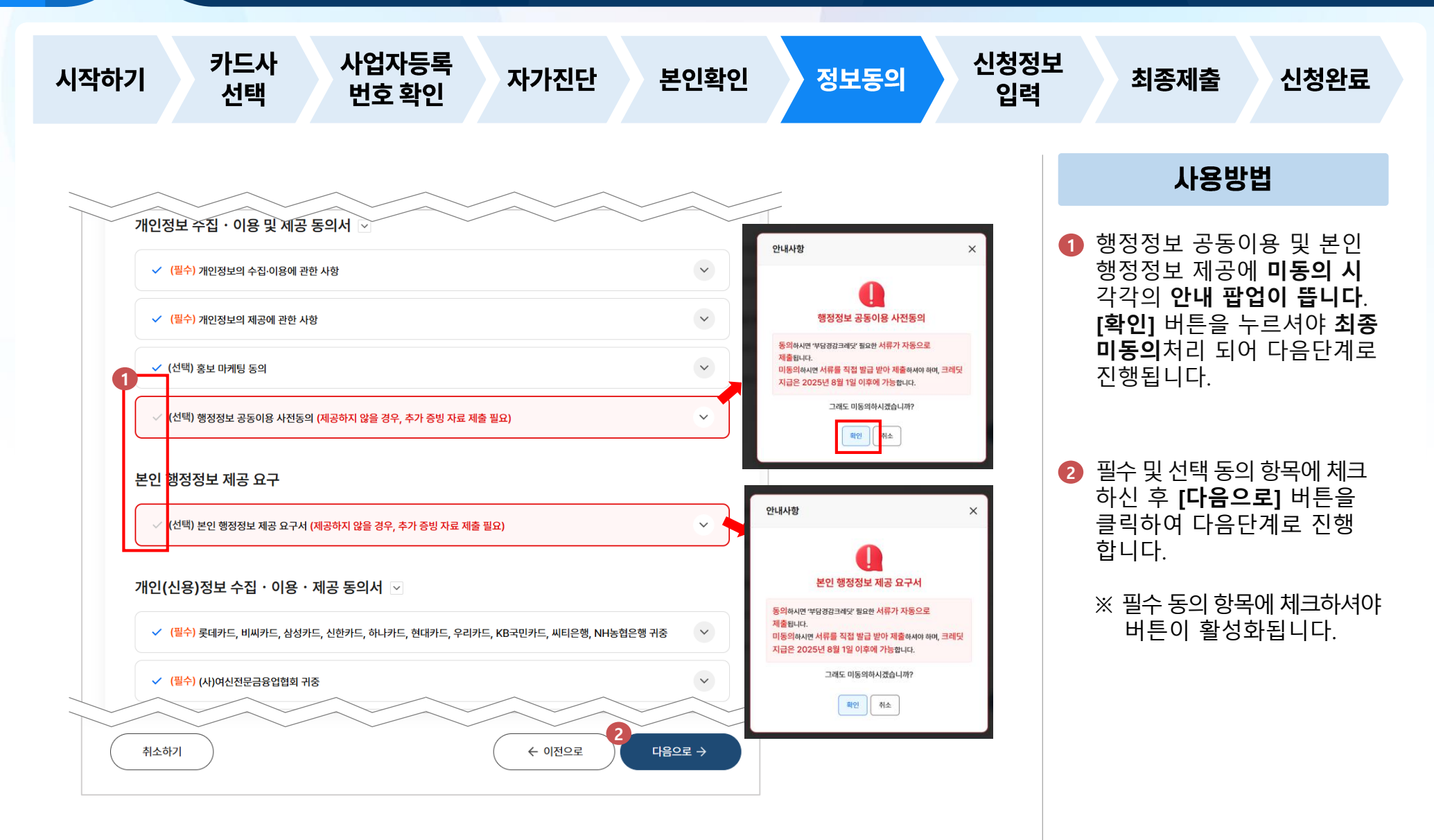

신청방법

## 소상공인 부담경감 크레딧

![](_page_10_Figure_2.jpeg)

01

신청방법

01 신청방법

ତଟୁ କୁରୁ ଅନ୍ୟର ସେ କୁରୁ ଅନ୍ୟର ଅନ୍ୟର କୁରୁ ଅନ୍ୟର ଅନ୍ୟର ଅନ

| 시작하기 | 카드사<br>선택                                                                                                    | 사업자등록<br>번호 확인 | 자가진단          | 본인확인          | 정보동의    | 신청정보<br>입력 | Ż         | 최종제출                         | 신청완료              |
|------|----------------------------------------------------------------------------------------------------|----------------|---------------|---------------|---------|------------|-----------|------------------------------|-------------------|
|      | 사업자 정보                                                                                                    |                |               | 사용방법          |         |            |           |                              |                   |
|      | 개인사업자 법인사업자<br>* 사업자등록증에 기재된 정보를 정확히 입력해 주세요. ① 사업자 등록증 확인 방법                                                                                                    |                |               |               |         |            | 1         | 인사업자 해당<br> 택합니다.            |                   |
|      | 대표자명 (사업자 정보 확인 힘                                                                                                    | (목)            | 상호명<br>상호명 입력 |               |         |            | 2         | 사업자등록증여<br>를 정확히 입력          | 네 기재된 정보<br> 합니다. |
|      | 사업자등록번호 (사업자 정보 확인 항목)<br>                                                                                                    |                |               | 인 항목) 🕜       |         |            | 3         |                              | 당되는 사항에           |
|      | 사업자주소 *                                                                                                    | 시/군/구 선택 🔹     |               |               |         |            | 세그 ᆸ ᅴ ᅴ. |                              |                   |
|      | 3<br>(선택향목) 아래 향목 중 실제 비용을 부담하고 계신 향목에 모두 체크해 주세요. (해당사항이 없으시면 체크하지 않으셔도 됩니다.)<br>○ 전기요금 ○ 도시가스요금 ○ 상하수도요금 ○ 4대보험<br>* 해당 체크는 사업 선정 대상 여부와 관련이 없으며, 통계·사후관리 목적 등으로 사용됩니다.<br>(선택향목) 귀하의 사업장은 오피스텔, 상가건물 등 집합건물에 입주해 있습니까?<br>● 예 ○ 아니오<br>* 해당 체크는 사업 선정 대상 여부와 관련이 없으며, 통계·사후관리 목적 등으로 사용됩니다. |                |               |               |         |            | 4         | <b>[다음으로]</b> 버튼<br>다음단계로 진행 | ≞을 클릭하여<br>행합니다.  |
|      |                                                                                                    |                |               |               |         |            |           |                              |                   |
|      | 취소하기                                                                                                    |                | ( +           | - 이전으로 4 신청완료 | ÷       |            |           |                              |                   |
|      |                                                                                                    |                |               |               | 챗봇에게 물어 | 보세         |           |                              |                   |

01 👗 신청방법

![](_page_12_Figure_3.jpeg)

![](_page_13_Picture_0.jpeg)

중소벤처기업부 <sup>™</sup> 소상공인시장진홍공단 <sup>₽</sup> 소상공인24

# 소상공인 부담경감 크레딧

| 시작하기 | 카드사<br>선택         | 사업자등록<br>번호 확인                                                                                             | 자가진단                                               | 본인확인                  | 정보동의        | 신청정보<br>입력 | 최종제출                                       | 신청완료                                  |
|------|-------------------|----------------------------------------------------------------------------------------------------|----------------------------------------------------|-----------------------|-------------|------------|--------------------------------------------|---------------------------------------|
|      | 8 > 전체회2<br>신청 완료 |                                                                                                    |                                                    |                       |             |            | 사용빙                                        | tt                                    |
|      |                   | 신청이 완료 되었습니다.           신청경과는 알림톡 또는 문자예시지로 안내됩니다.           1           료~연호           제출일시           신청지 |                                                    |                       |             | 1          | 신청내역 확인                                    | 이 가능합니다.                              |
|      |                   |                                                                                                    |                                                    |                       |             | 2          | [신청결과 확인<br>신청결과페이지<br>신청결과 및 현황<br>가능합니다. | <b>!]</b> 버튼을 누르면<br> 로 이동되어<br>황 확인이 |
|      |                   | 사업자동북번호<br>                                                                                                | 장비 상승으로 어려움을 겪는 소상공인을 위<br>왜달-택배비 지원사업^을 시행하고 있습니다 | 404<br>£."            |             | 3          | 메인페이지로                                     | 이동합니다.                                |
|      |                   | <sup>66</sup>                                                                                              | 상공인 배달·택배비 지<br>사업도 신청하겠습니까?<br>배달색뼈비 지원하기         | <mark>원</mark> "<br>? |             |            |                                            |                                       |
|      |                   | 3                                                                                                    | 메인으로         신청결과 확인                               |                       | 첫곳에게 물어보세요? |            |                                            |                                       |

01

신청방법

ির্তু কর্মের্মারি 🚺 কর্মরের্থনির্মন্তর্ভর 🗗 কর্মের 🖓 কর্মের 🖓

![](_page_15_Picture_1.jpeg)

![](_page_15_Picture_2.jpeg)

![](_page_15_Picture_3.jpeg)

![](_page_15_Picture_4.jpeg)

![](_page_15_Picture_5.jpeg)

# 소상공인 부담경감 크레딧

![](_page_16_Figure_2.jpeg)

02

중소벤처기업부 び 소상공인시장진홍공단 ₽소상공인24

## 소상공인 부담경감 크레딧

![](_page_17_Figure_2.jpeg)

02

# 소상공인 부담경감 크레딧

![](_page_18_Figure_2.jpeg)

02

# 소상공인 부담경감 크레딧

![](_page_19_Figure_2.jpeg)

신청결과확인

# 소상공인 부담경감 크레딧

![](_page_20_Figure_2.jpeg)

신청결과확인

중소벤처기업부 <sup>™</sup> 소상공인시장진홍공단 <sup>₽</sup> 소상공인24

## 소상공인 부담경감 크레딧

![](_page_21_Figure_2.jpeg)

02

![](_page_22_Picture_0.jpeg)

![](_page_22_Picture_1.jpeg)

· 중소벤처기업부 🚺 소상공인시장진홍공단 ₽ 소상공인24